# Installation Guide: Microsoft Authenticator

A multi-factor authenticator is an app or device which produces a temporary token (verification code/push notification) used to confirm your identity when logging into Office 365.

Microsoft Authenticator is a free multi-factor authentication app that Microsoft encourages you to use for MFA since it will give you 'push' notifications that you simply accept to confirm and proceed.

## **INSTRUCTIONS: GETTINGS STARTED**

### What you need:

- Your UTech, Ja. email login
- Smartphone or smart device (tablet/iPad)
- Access to the internet

# ADDING MICROSOFT AUTHENTICATOR APP TO YOUR ACCOUNT

 Step 1:
 In your browser, go to 'My Sign ins' page at

 https://mysignins.microsoft.com/security-info

### Step 2: Click on 'Add sign-in method'

| Security info |                                |               |  |  |
|---------------|--------------------------------|---------------|--|--|
| Defaul        | t sign-in method: Phone - text | Change        |  |  |
| + A           | dd sign-in method              |               |  |  |
| S             | Phone                          |               |  |  |
| •••           | Password                       | Last updated: |  |  |

### **Step 3:** From the drop-down menu, select 'Authenticator App' the click 'Add'

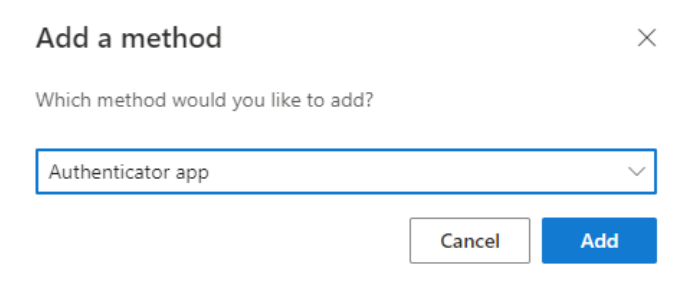

**Step 4:** If you haven't downloaded the app yet, select 'Download now' to get the link for the app in your App store or Play Store.

| Microsoft | Authenticator                                                     |               | $\times$ |
|-----------|-------------------------------------------------------------------|---------------|----------|
|           | Start by getting the app                                          |               |          |
|           | On your phone, install the Microsoft Authenticator app. Downloa   | ad now        |          |
|           | After you install the Microsoft Authenticator app on your device, | choose "Next" |          |
|           | I want to use a different authenticator app                       |               |          |
|           |                                                                   | Cancel        | Next     |

If you already have Microsoft Authenticator downloaded, click on the 'Next' button to continue setup.

**Step 5:** Follow the on-screen instructions to download the app and complete setup.

#### **NEED MORE HELP?**

Here's a video that can assist you through the process.

### **OTHER AUTHENTICATOR APPS**

If you already have an authenticator app and wish to use this with your Office 365 account, you may do so.

 Step 1:
 In your browser, go to 'My Sign ins' page at

 https://mysignins.microsoft.com/security-info

### Step 2: Click on 'Add sign-in method'

| Security info<br>These are the methods you use to sign into your account or reset your password.<br>Default sign-in method: Phone - text |                   |               |  |  |  |
|----------------------------------------------------------------------------------------------------|-------------------|---------------|--|--|--|
| + A                                                                                                    | dd sign-in method |               |  |  |  |
| S                                                                                                    | Phone             |               |  |  |  |
| •••                                                                                                    | Password          | Last updated: |  |  |  |

**Step 3:** From the drop-down menu, select 'Authenticator App' the click 'Add'

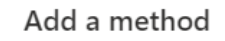

Which method would you like to add?

| Authenticator app |        | $\sim$ |
|-------------------|--------|--------|
|                   | Cancel | Add    |

 $\times$ 

### **Step 4:** Select the option "I want to use a different Authenticator App"

| Microsoft | Authenticator                                                                    | $\times$ |
|-----------|----------------------------------------------------------------------------------|----------|
|           | Start by getting the app                                                         |          |
|           | On your phone, install the Microsoft Authenticator app. Download now             |          |
|           | After you install the Microsoft Authenticator app on your device, choose "Next". |          |
|           | I want to use a different authenticator app                                      |          |
|           | Cancel Next                                                                      |          |

**Step 5:** Follow the on-screen instructions to download the app and complete setup.

### FOR FURTHER SUPPORT

Contact <a href="mailto:timsupport@utech.edu.jm">timsupport@utech.edu.jm</a>